## Operating instructions

for the system user

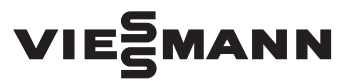

Vitoconnect Type OPTO2 Type OT2

Communication interface for remote monitoring and control of heating systems via the internet, for the following user interfaces:

ViCare app

Vitoguide

## VITOCONNECT

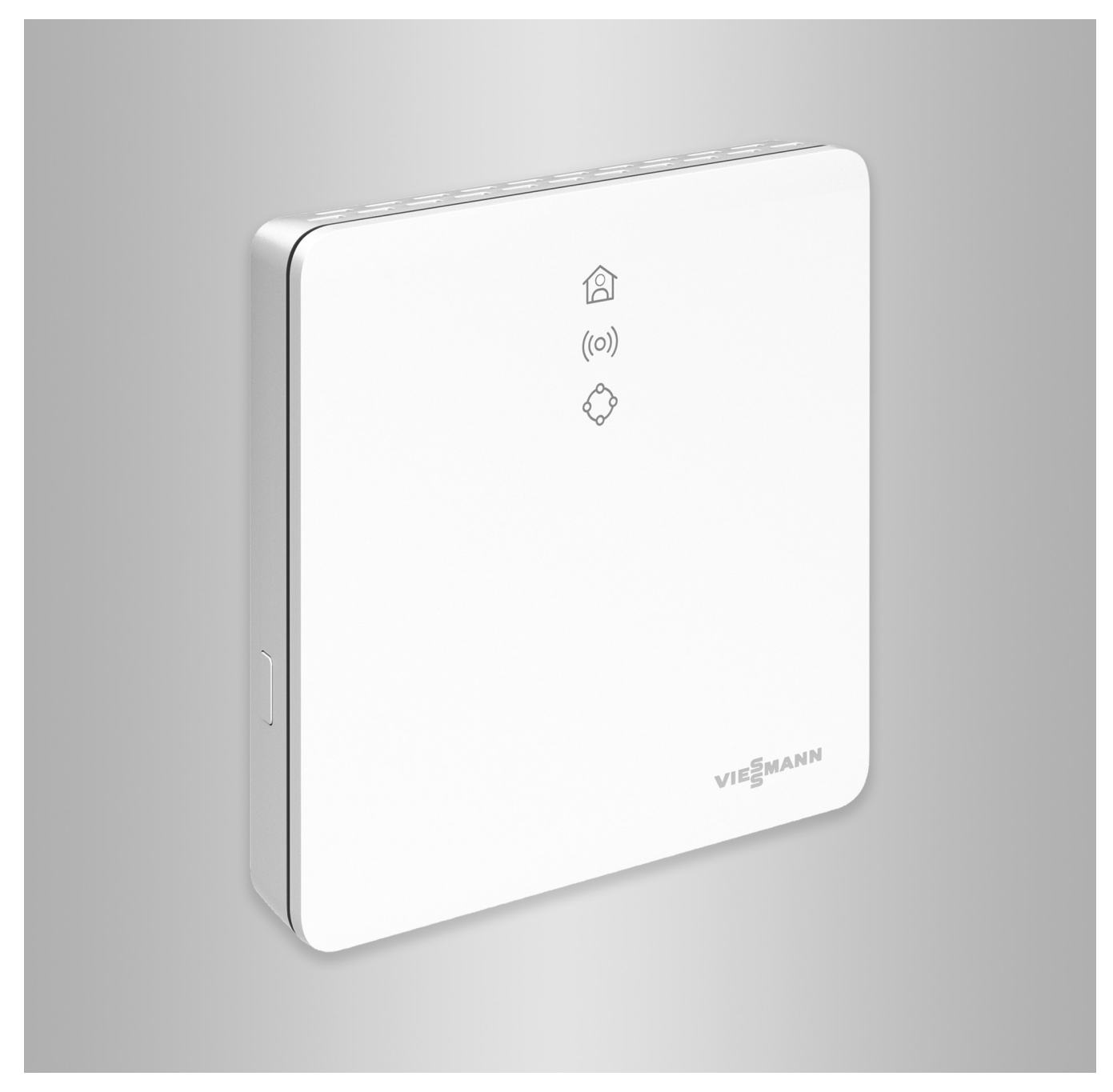

#### Safety instructions

### Safety instructions

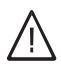

Please follow these safety instructions closely to prevent accidents and material losses.

#### Safety instructions explained

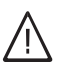

#### Danger

This symbol warns against the risk of injury.

#### **Please note**

This symbol warns against the risk of material losses and environmental pollution.

#### Target group

These instructions are intended for system users. Individual sections of these instructions describe activities to be carried out by contractors.

This device can also be operated by children 8 years and older, as well as by individuals with reduced physical, sensory or mental faculties or those lacking in experience and knowledge, provided such individuals are being supervised or have been instructed in the safe use of this appliance and any risks arising from it.

#### Installation and adjustment

- All settings and work on the device must be carried out as specified in these instructions.
- Work on electrical equipment may only be carried out by a qualified electrician.
- Always connect devices at correctly installed sockets.

#### Operation of the system

- Always operate devices in dry indoor rooms (never in bathrooms).
- Never operate devices in rooms where there is a risk of explosion.
- Protect devices from:
  - Moisture
  - Dust
  - Liquids
  - Vapours
  - Direct insolation
  - Other direct thermal radiation

#### Auxiliary components and individual parts

For replacement, use only spare parts supplied or approved by Viessmann.

#### Note

Details identified by the word "Note" contain additional information.

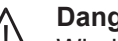

#### Danger

Wireless signals can interfere with electronic medical devices, particularly pacemakers, hearing aids and defibrillators. If any such equipment is fitted, users should avoid being in the immediate vicinity of operational wireless components.

- When working on the device, disconnect the mains plug.
- Observe minimum clearances to ensure reliable signal transmission.
- After a power failure or restart, check the status of the wireless components.
- Never touch the power supply unit with wet hands.

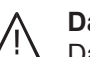

#### Danger

Damaged equipment poses a safety hazard. Check the appliance for external damage. Never start up a damaged appliance.

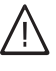

#### Danger

If unsuitable power supply units are connected, this poses a fire risk. Only connect the power supply unit provided.

## Index

| 1. | Safety and liability       | Operational reliability<br>Liability                                                                                           | . 5<br>. 5   |
|----|----------------------------|----------------------------------------------------------------------------------------------------|--------------|
| 2. | Introductory information   | Disposal of packaging                                                                                                    | 6            |
|    | -                          | Symbols                                                                                                    | . 6          |
|    |                            | Contractor                                                                                                    | . 6          |
|    |                            | Intended use                                                                                                    | . 0          |
|    |                            | Product information                                                                                                    | . 0          |
|    |                            | - Spara parta lista                                                                                                    | . /          |
|    |                            | ■ Spale parts lists                                                                                                    | . /          |
|    |                            | Data connections with Vite connect, type OPTO2 Data connections with Vite connect, type OPTO2                                  | . 0          |
|    |                            | Data connections with Vitoconnect, type 012                                                                                    | . 8          |
|    |                            | Operation via app                                                                                                    | . 9          |
|    |                            | <ul> <li>ViCare app</li> </ul>                                                                                                 | . 9          |
|    |                            | Vitoguide                                                                                                    | · 9          |
| 3. | Preparing for installation | System requirements                                                                                                    | . 10         |
|    |                            | <ul> <li>Supported control units</li> </ul>                                                                                    | . 10         |
|    |                            | ■ IP network                                                                                                    | 10           |
|    |                            | Installation location                                                                                                    | 10           |
|    |                            | - Vitoconnect                                                                                                    | 10           |
|    |                            |                                                                                                    | . 10         |
|    |                            |                                                                                                    | . 11         |
|    |                            | Ranges                                                                                                    | . 11         |
| 4. | Installation sequence      | Overview of the installation and commissioning process                                                                         | . 12         |
|    |                            | Fitting the wall mounting bracket                                                                                              | . 13         |
|    |                            | Vitoconnect, type OPTO2 and type OT2                                                                                           | . 13         |
|    |                            | Vitotrol 100, type OT1                                                                                                    | . 14         |
|    |                            | Inserting the cables                                                                                                    | . 14         |
|    |                            | Connecting Vitoconnect type OPTO2 to heat generator                                                                            | 15           |
|    |                            | Connecting Vitoconnect, type OT 2 to near generator                                                                            | 15           |
|    |                            | - Connecting Viteconnect, type OT2                                                                                             | . 15         |
|    |                            | <ul> <li>Connecting Vitoconnect, type OT2 to Vitotrol 100</li> <li>Connecting Vitoconnect, type OT2 to Vitotrol 100</li> </ul> | 16           |
|    |                            | Connecting vitoconnect, type OT2 to vitotron too                                                                               | . 10         |
|    |                            | Closing the device and inserting it into the wall mounting bracket                                                             | . 10         |
|    |                            |                                                                                                    | . 16         |
|    |                            | ■ Vitotrol 100, type OI1                                                                                                    | . 17         |
|    |                            | Vitoconnect power supply                                                                                                    | . 17         |
| 5. | Commissioning              | Display and controls                                                                                                    | . 18         |
|    | 6                          | Interpreting the LED indicators                                                                                                | . 19         |
|    |                            | Checking the network settings                                                                                                  | 19           |
|    |                            | Registering the user and setting up the heating system                                                                         | 10           |
|    |                            | <ul> <li>Android operating system: Setting up the WiFi</li> </ul>                                                              | 20           |
|    |                            | <ul> <li>iOS operating system: Setting up the WiFi</li> </ul>                                                                  | . 20         |
| 6. | Control functions          | Adjusting room temperature temporarily                                                                                         | 21           |
|    |                            | Setting Comfort mode                                                                                                    | . 21         |
|    |                            | Ending Comfort mode                                                                                                    | . 21         |
|    |                            | Access point mode                                                                                                    | 21           |
|    |                            | <ul> <li>Enabling access point mode</li> </ul>                                                                                 | 21           |
|    |                            | <ul> <li>Disabling access point mode</li> <li>Disabling access point mode</li> </ul>                                           | . 21         |
|    |                            |                                                                                                    | . 21         |
|    |                            | <ul> <li>Calling up open source licences</li> </ul>                                                                            | . 22<br>. 22 |
| 7. | What to do if              | Troubleshooting measures                                                                                                    | . 23         |
| •• |                            | Internet connection interrupted                                                                                                | 23           |
|    |                            | <ul> <li>Fault display on the Vitoconnect</li> </ul>                                                                           | . <u>2</u> 0 |
|    |                            | = r duit display on the vitoconnect                                                                                            | .∠J<br>ე/    |
|    |                            | Destaring factory sattings                                                                                                    | . 24         |
|    |                            | Restoring lactory settings                                                                                                    | . 24         |
|    |                            |                                                                                                    | . 24         |

## Index

## Index (cont.)

| 8.  | Maintenance   | Software update<br>Service<br>Cleaning                   | 25<br>25<br>25 |
|-----|---------------|----------------------------------------------------------|----------------|
| 9.  | Specification |                                                          | 26             |
| 10. | Appendix      | Final decommissioning and disposal of the heating system | 27             |
| 11. | Certification |                                                          | 28             |
| 12. | Keyword index |                                                          | 29             |

## **Operational reliability**

The Vitoconnect enables communication via the internet between the following components and the Viessmann server:

- Vitotronic control unit (Optolink interface)
- Heat generator with OpenTherm interface

The full range of functions is only available if the following conditions are met:

- The Vitotronic control units, the heat generator with OpenTherm interface **and** the Vitoconnect must be connected and configured correctly.
- The Vitoconnect is connected to the internet via a WiFi router.
- Internet access must be available at all times.

- The user has been registered: See page 19.
- To ensure that messages can still be sent if there is a power failure, we recommend connecting the Vitoconnect and WiFi router to the power supply via an uninterruptible power supply.

#### Note

- The heating system and the functionality of the message paths must be tested at regular intervals.
- To further improve the operational reliability of the heating system, we recommend implementing supplementary measures, e.g. frost protection or monitoring for water damage.

## Liability

No liability is accepted for loss of profit, unattained savings, or other direct or indirect consequential losses resulting from use of the Vitoconnect, the Viessmann server or the software, or for damage resulting from inappropriate use.

Liability is limited to typically resulting loss, if negligence leads to a breach of a significant contractual obligation, the fulfilment of which is required for proper performance of the contract.

The limitation of liability shall not apply if the damage was caused deliberately or through gross negligence, or if mandatory liability applies due to product liability legislation. The Viessmann General Terms and Conditions apply, which are included in each current Viessmann pricelist. The relevant data protection regulations and terms of use apply to the use of ViCare or Vitoguide. Viessmann accepts no liability for push notifications and email services, which are provided by network operators. The terms and conditions of the relevant network operators apply in this context.

## **Disposal of packaging**

Please dispose of packaging waste in line with statutory regulations.

## **Symbols**

| Symbol | Meaning                                                                                                    |
|--------|----------------------------------------------------------------------------------------------------|
|        | Reference to other document containing further information                                                         |
| 1.     | Step in a diagram:<br>The numbers correspond to the order in<br>which the steps are carried out.                   |
| ļ      | Warning of material losses and environ-<br>mental pollution                                                        |
| 4      | Live electrical area                                                                                               |
| 0      | Pay particular attention.                                                                                          |
| )      | <ul> <li>Component must audibly click into place.</li> <li>or</li> <li>Acoustic signal</li> </ul>                  |
| *      | <ul> <li>Fit new component.<br/>or</li> <li>In conjunction with a tool: Clean the surface.</li> </ul>              |
|        | Dispose of component correctly.                                                                                    |
| X      | Dispose of component at a suitable collec-<br>tion point. Do <b>not</b> dispose of component in<br>domestic waste. |

### Contractor

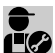

Activities that may only be carried out by the contractor are indicated with this symbol.

Work on electrical equipment may only be carried out by a qualified electrician.

#### Intended use

Install and operate Vitoconnect products as intended, exclusively in conjunction with the electronic control units and controllers of the supported Viessmann heat and power generators.

Vitoconnect products are designed exclusively for operation in buildings of a domestic or business nature. Incorrect use of the devices is prohibited and will result in an exclusion of liability (e.g. commercial or industrial use other than for control purposes).

#### Intended use (cont.)

Installation, service and operating instructions that are included with the products and are available online must be observed.

Use Vitoconnect products exclusively for monitoring, operating and optimising systems with the user interfaces and communication interfaces specified for this purpose in the relevant printed documentation. With regard to the communication interfaces, ensure on site that the system requirements specified in the product documentation are met at all times for every transfer medium employed (e.g. required WiFi connection to a WiFi router). Only use the specified components for the power supply (e.g. plug-in power supply units).

#### Note

The devices are intended exclusively for domestic or semi-domestic use, i.e. even users who have not had any instruction are able to operate the devices safely.

### **Product information**

Vitoconnect is a wall mounted internet interface for communication with the boiler control unit of the heat generator.

Vitoconnect enables remote control of heating systems via the internet. Settings and checks are made via the ViCare app.

Alternatively, the heating system can be controlled remotely by the contractor using Vitoguide.

#### Vitoconnect, type OPTO2

The Vitoconnect, type OPTO2, can be used for single boiler systems with an **Optolink interface**.

#### Spare parts lists

Information about spare parts can be found on the Viessmann spare parts app.

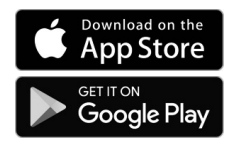

#### Vitoconnect, type OT2

The Vitoconnect, type OT2, can be used for single boiler systems with an **OpenTherm interface**.

After commissioning Vitoconnect, type OT2, the heat generator is operated exclusively via the ViCare app. Room temperature settings can also be made via the Vitotrol 100, type OT1.

## Product information (cont.)

## Data connections with Vitoconnect, type OPTO2

Only in conjunction with heat generators with an Optolink interface

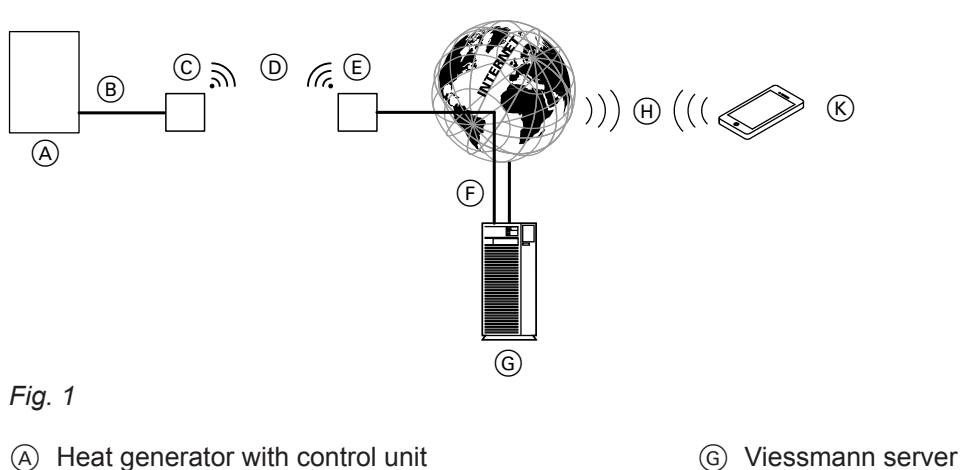

- A Heat generator with control unit
- (B) Optolink connection line
- © Vitoconnect, type OPTO2
- D WiFi
- (E) WiFi router (on site)
- (F) Secure internet connection to the Viessmann server
- Data connections with Vitoconnect, type OT2

Only in conjunction with heat generators with an Open-Therm interface

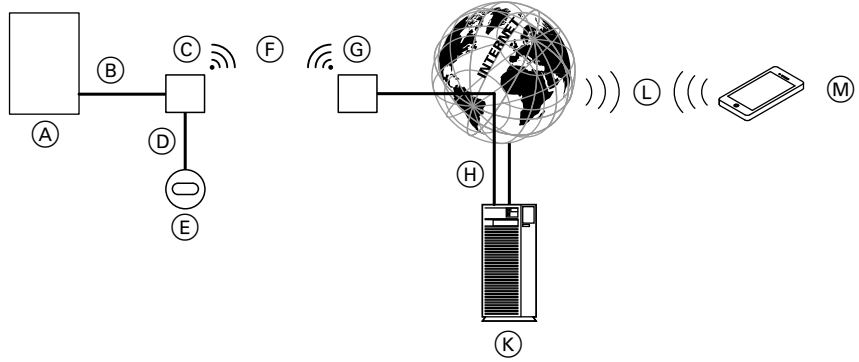

### Fig. 2

- A Heat generator with control unit
- B OpenTherm connection line
- © Vitoconnect, type OT2
- (D) OpenTherm connection line
- E Vitotrol 100, type OT1
- (F) WiFi
- G WiFi router (on site)

- (H) Secure internet connection to the Viessmann server
- (K) Viessmann server

(H) Mobile network

(K) Smartphone

WiFi connection

or

- (L) Mobile network or
- WiFi connection
- M Smartphone

## **Operation via app**

#### ViCare app

You can control your heating system remotely via the internet using an app.

Vitoguide

For contractors only

Your heating system can be remotely monitored by your contractor. For this, your contractor requires service clearance.

For further information: Visit **www.vicare.info** or go to the App Store or Google Play Store.

For further information: Visit www.viessmann.com/vitoguide or go to the App Store or Google Play Store.

9

#### System requirements

#### Supported control units

For an up to date overview of the supported control units: Visit **www.viessmann.com/vitoconnect**.

#### **IP network**

#### System requirements

- WiFi router with activated WiFi. The WiFi router must be protected by a sufficiently secure WPA2 password. Do not use an unencrypted connection for the Vitoconnect and WiFi router.
- Internet connection with "flat rate" (tariff independent of time and data volume) and high availability, i.e. the Vitoconnect is permanently linked to the Viessmann server.
- Have dynamic IP addressing (DHCP, factory setting) on the network (WiFi) checked on site, and if required set up, by an IT expert **prior to** commissioning.
- Determine the routing and security parameters in the IP network (LAN) as follows: Enable port 80, port 123, port 443 and port 8883 for direct outward connections. Have this checked and, if necessary, set up on site by an IT expert **before** commissioning.

#### Note

During operation, the Vitoconnect establishes a secure internet connection to the Viessmann server. Connecting the Vitoconnect to any other type of server is not possible.

#### User account

A valid user account on the Viessmann server is required for the operation of the Vitoconnect, regardless of which control device is used. Registration is automatic during commissioning via the ViCare app: See page 19.

#### Control device for the ViCare app

The ViCare app supports mobile devices with the following operating systems:

- Apple iOS
- Google Android

#### Note

- For compatible versions: Go to App Store or Google Play Store.
- Further information: Visit www.vicare.info

#### Message destinations

Terminal device for receiving email, e.g. a computer, smartphone or tablet.

### Installation location

#### Vitoconnect

#### Installation type: Wall mounting

- Installation only in enclosed buildings
- The installation location must be dry and free of frost.
- Ensure ambient temperatures between +5 and +40 °C.
- Distance to heat generator min. 0.3 m and max.
   2.5 m
- Standard socket 230 V/50 Hz or US/CA: Socket 120 V/60 Hz

US/CA: SOCKET 120 V/60 HZ

- max. 1.5 m to installation location
- Internet access with adequate WiFi signal *Note*

The WiFi signal strength can be increased with commercially available WiFi repeaters.

#### Note

- Observe the lengths of the connecting cables provided when choosing the installation location.
- Install the Vitoconnect as close as possible to the WiFi router to ensure a good WiFi connection.

| Connecting cables                                                                               | Length |
|-------------------------------------------------------------------------------------------------|--------|
| Plug-in power supply unit with power ca-<br>ble                                                 | 1.5 m  |
| Optolink or OpenTherm connection line<br>for connecting Vitoconnect to boiler con-<br>trol unit | 3 m    |

Installation

## Installation location (cont.)

## Vitotrol 100, type OT1

#### Installation type: Wall mounting

- On an internal wall in the main living room, approx.
   1.5 m above the floor
- The installation location must be dry and free of frost.
- Ensure ambient temperatures between 0 and +40 °C.

#### Ranges

The range of WiFi connections may be reduced by walls, ceilings and interior fixtures. These weaken the WiFi signal and can cause poor reception.

#### Range reduction:

- On their way between transmitter and receiver, WiFi signals are damped, e.g. by air or when penetrating walls.
- WiFi signals are reflected by metallic objects, e.g. reinforcements in walls, metal foil of thermal insulation and thermal glazing with metallised thermal vapour deposit.
- WiFi signals are **isolated** by service ducts and lift shafts.
- WiFi signals are disrupted by devices that also operate with high frequency signals. Maintain a distance of at least 2 m from these devices:
  - Computers
  - Audio and video systems
  - Radio signals
  - Electronic transformers
  - Pre-ballasts

- Not next to windows or doors
- Not above radiators
- Not between shelves, in recesses, etc.
- Not near heat sources (direct insolation, fireplace, TV set, etc.)

#### Note

To ensure a good WiFi connection, we recommend keeping the distance between the Vitoconnect and the WiFi router as short as possible.

## Overview of the installation and commissioning process

| Steps |                                                 | Responsibility                      | Page       |          |
|-------|-------------------------------------------------|-------------------------------------|------------|----------|
|       |                                                 |                                     | Type OPTO2 | Type OT2 |
| Inst  | allation                                        |                                     |            |          |
| 1     | Check system requirements.                      | Heating contractors<br>IT expert    | 10         | 10       |
| 2     | Insert cables.                                  | Heating contractors<br>System user  | _          | 14       |
| 3     | Fit wall mounting bracket for Vitoconnect.      | Heating contractors<br>System users | 13         | 13       |
| 4     | Fit wall mounting bracket for Vitotrol 100.     | Heating contractors<br>System users | _          | 14       |
| 5     | Connect Vitoconnect to heat generator.          | Heating contractors                 |            | 15       |
|       |                                                 | Heating contractors<br>System user  | 15         | _        |
| 7     | Connect Vitoconnect and Vitotrol 100.           | Heating contractors<br>System users | _          | 16       |
| 8     | Insert Vitoconnect into wall mounting bracket.  | Heating contractors<br>System users | 16         | 16       |
| 9     | Insert Vitotrol 100 into wall mounting bracket. | Heating contractors<br>System users | _          | 17       |
| 10    | Connect Vitoconnect to power supply.            | Heating contractors<br>System users | 17         | 17       |
| Cor   | nmissioning                                     |                                     |            |          |
| 11    | Check network settings.                         | IT expert                           | 19         | 19       |
| 12    | Register user and set up heating system.        | Heating contractors<br>System users | 19         | 19       |

## Fitting the wall mounting bracket

## Vitoconnect, type OPTO2 and type OT2

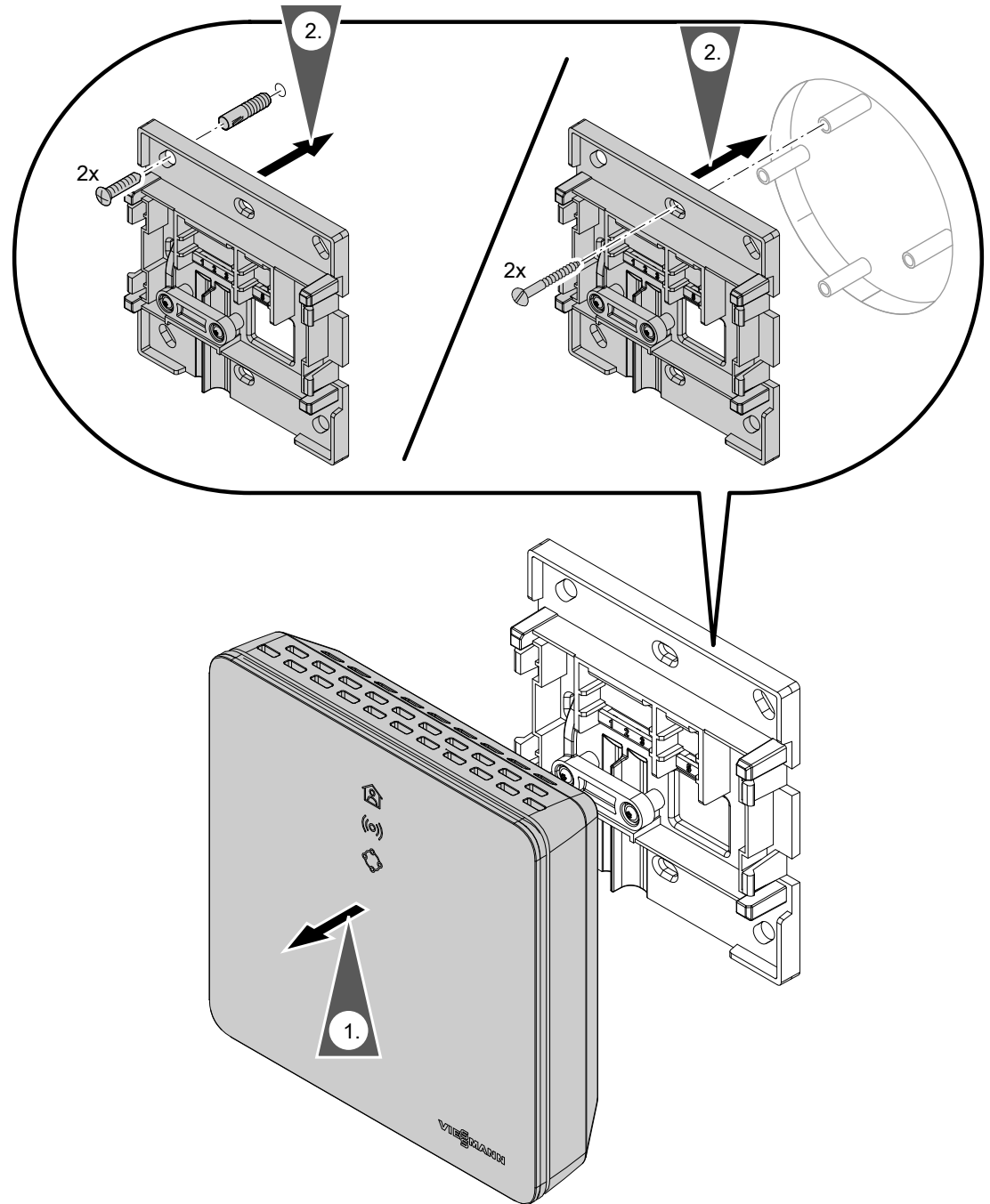

## Fitting the wall mounting bracket (cont.)

## Vitotrol 100, type OT1

Only in conjunction with Vitoconnect, type OT2

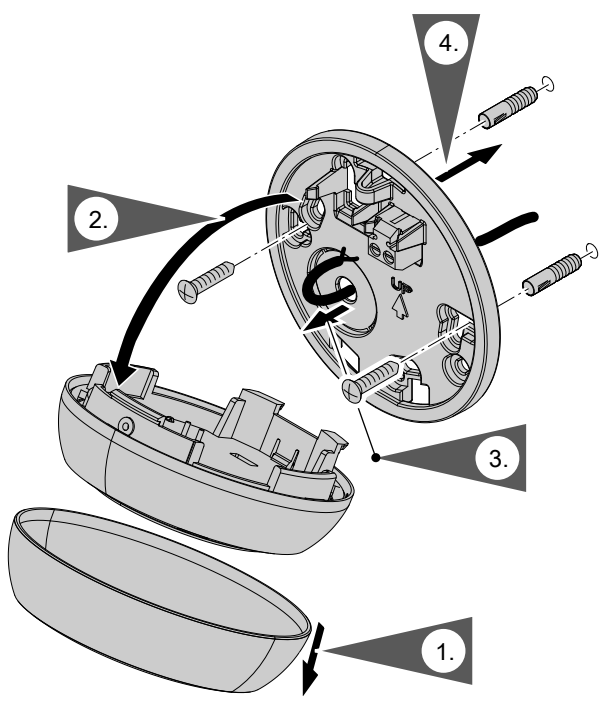

## Inserting the cables

Only in conjunction with Vitoconnect, type OT2

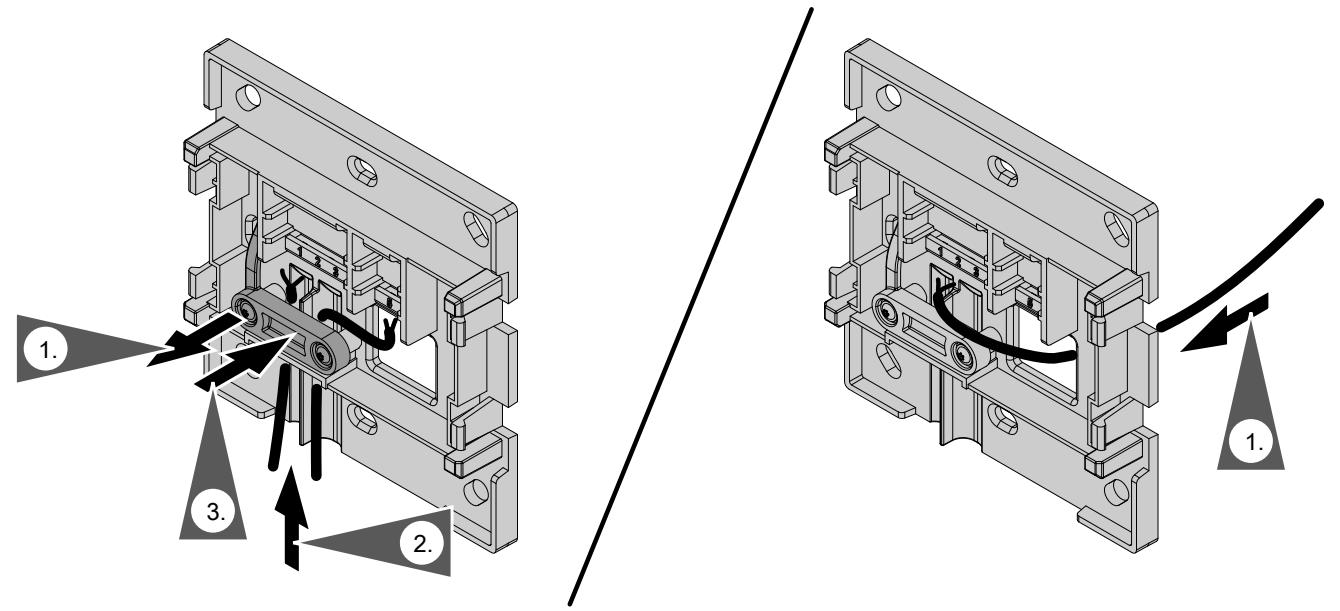

Fig. 5

## Connecting Vitoconnect, type OPTO2 to heat generator

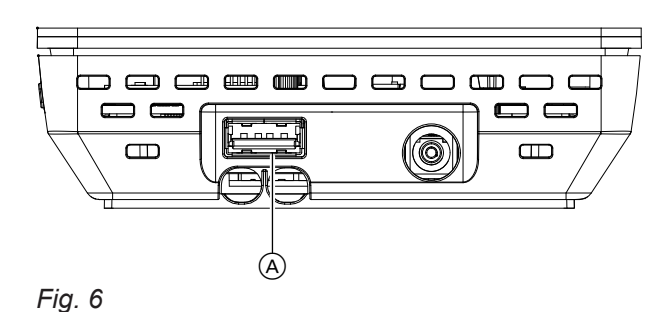

1. Insert the USB plug for the Optolink/USB connection line into Vitoconnect connection (A).

- 2. Connect the Optolink plug for the Optolink/USB connection line with Optolink interface ⓒ at the control unit of the heat generator.
  - Connection at heat generator Operating instructions for the heat generator

ρVa

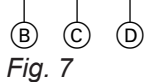

- (B) Fault indicator
- © Optolink interface
- D Operating display

## **Connecting Vitoconnect, type OT2**

## Connecting Vitoconnect, type OT2 to heat generator

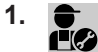

Connect OpenTherm connection line to heat generator.

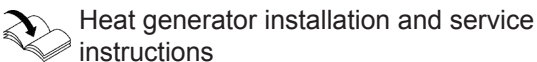

## Connecting Vitoconnect, type OT2 (cont.)

## Connecting Vitoconnect, type OT2 to Vitotrol 100

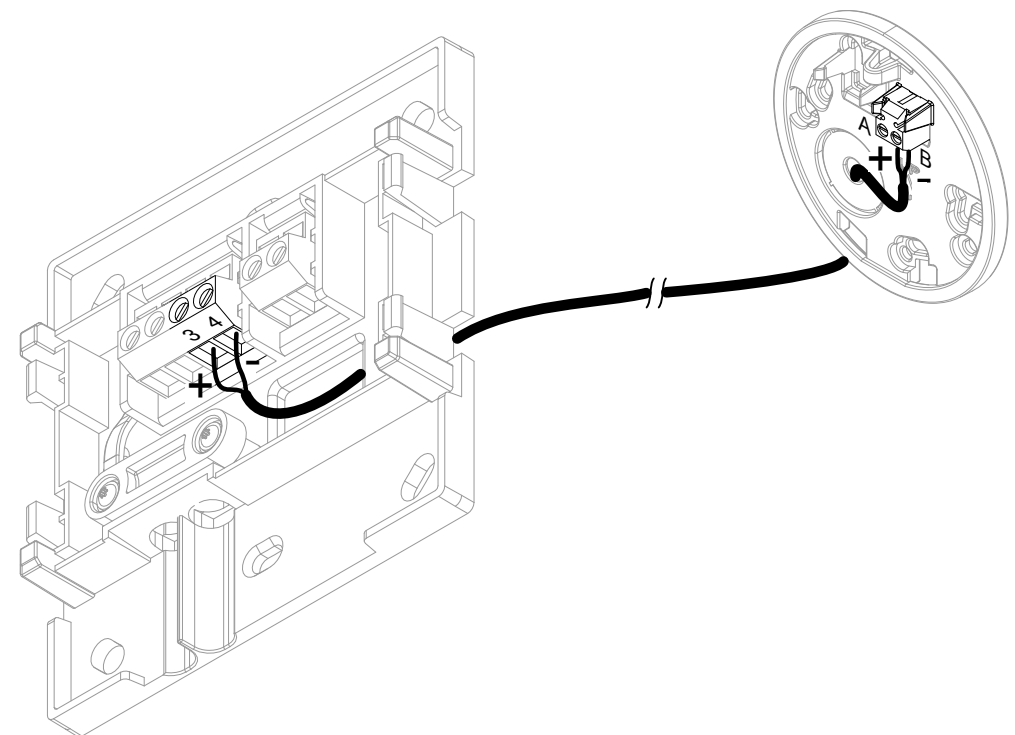

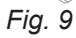

## Closing the device and inserting it into the wall mounting bracket

#### Vitoconnect

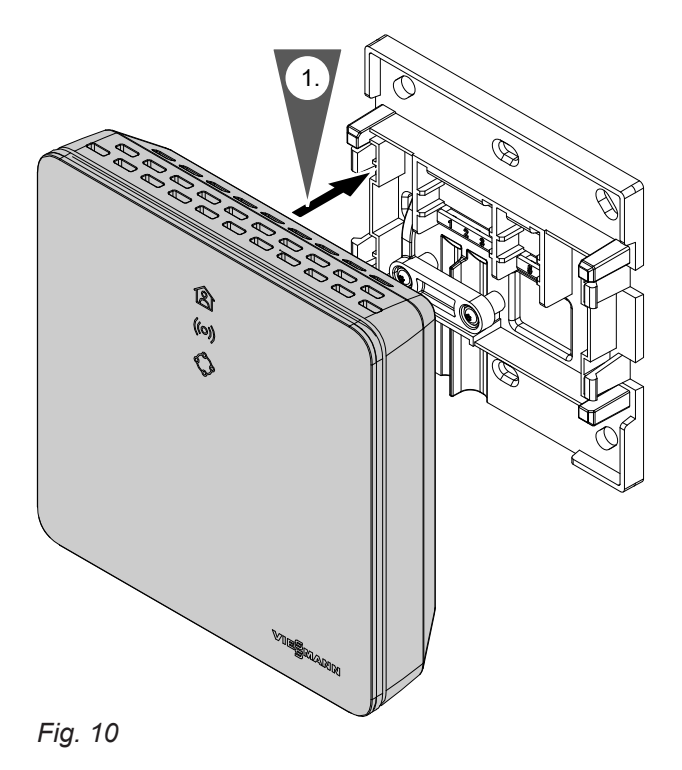

## Closing the device and inserting it into the... (cont.)

#### Vitotrol 100, type OT1

Only in conjunction with Vitoconnect, type OT2

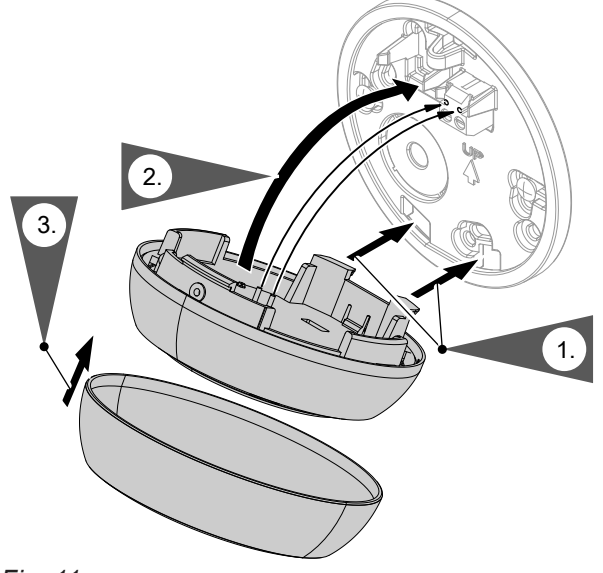

Fig. 11

## Vitoconnect power supply

The hardwired standard socket for the plug-in power supply unit must be near the device and freely accessible. On-site fuse protection for the socket: Max. 16 A (US, CA: Max. 20 A).

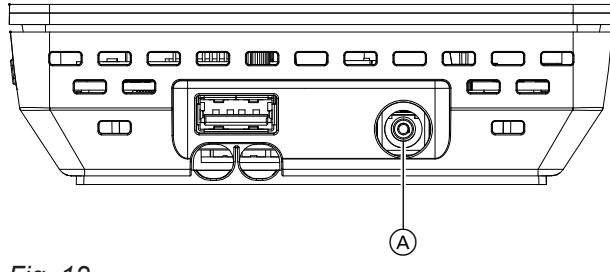

Fig. 12

- 1. Insert the barrel plug for the plug-in power supply unit into Vitoconnect connection (A).
- 2. Plug the plug-in power supply unit for the Vitoconnect into the socket.

Installation

## **Display and controls**

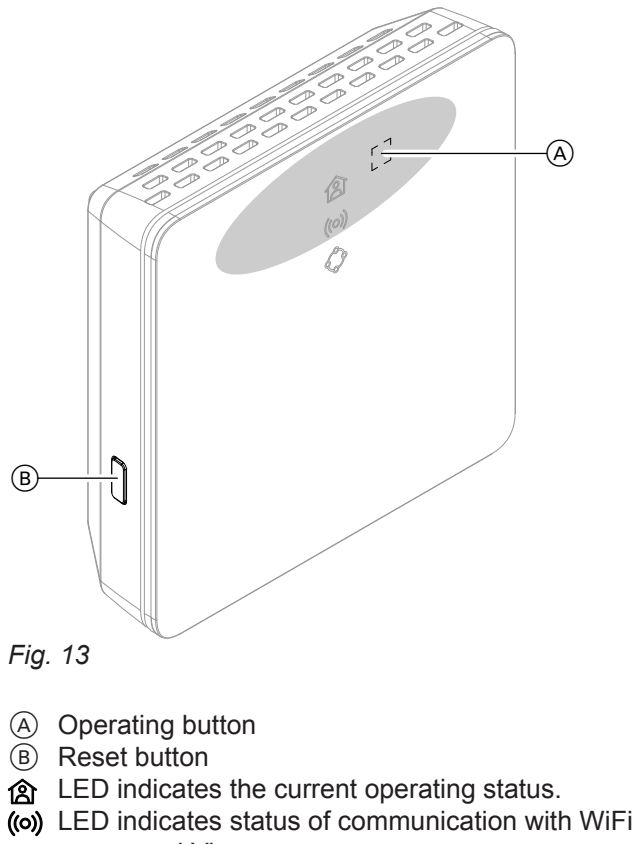

- server and Viessmann server.
- LED indicates system functions and communication with heat generator (restart, update, fault).

5834169

= button actuation area (A)

#### Interpreting the LED indicators

| LED 含 – operating status                                                                                                    |                                                                                |  |  |
|----------------------------------------------------------------------------------------------------|--------------------------------------------------------------------------------|--|--|
| Illuminates white.                                                                                                    | Vitoconnect successfully connected to the heat generator and Viessmann server. |  |  |
| Only in conjunction with V                                                                                                    | itoconnect, type OT2                                                           |  |  |
| Pulsates white. "Comfort mode" is on.                                                                                                    |                                                                                |  |  |
| LED ((0)) – communication v                                                                                                    | with the WiFi and Viessmann server                                             |  |  |
| Flashes green.                                                                                                    | Establishing connection between Vitoconnect and Viessmann server               |  |  |
| Illuminates green. • Starting Vitoconnect.<br>Or                                                                                                    |                                                                                |  |  |
|                                                                                                    | Access point mode is active.                                                   |  |  |
| Pulses yellow.                                                                                                    | Could not connect Vitoconnect to WiFi router: See page 23.                     |  |  |
| Illuminates yellow.                                                                                                    | yellow. No connection to the internet: See page 23.                            |  |  |
| Illuminates red. Could not connect Vitoconnect to Viessmann server: See page 23.                                                                                                    |                                                                                |  |  |
| LED 🧇 – system functions and communication with heat generator                                                                                                    |                                                                                |  |  |
| <ul> <li>Starting Vitoconnect.<br/>Or</li> <li>Installing new software.</li> <li>Please note</li> <li>Take care not to damage the Vitoconnect.</li> <li>Never disconnect the Vitoconnect from the power supply during software installation.</li> </ul> |                                                                                |  |  |
| Only in conjunction with V                                                                                                    | itoconnect, type OT2                                                           |  |  |
| Flashes yellow.                                                                                                    | Communication error with Vitotrol 100, type OT1: See page 23.                  |  |  |
| Flashes yellow quickly.                                                                                                    | No connection to the heat generator: See page 23.                              |  |  |
| Flashes red.Vitoconnect is ready to be reset to the factory settings: See page 24.                                                                                                    |                                                                                |  |  |
| Illuminates red.                                                                                                    | Fault on the control unit of the heat generator: See page 23.                  |  |  |
| LEDs ((0)) and 🗇 – software                                                                                                    | or hardware fault                                                              |  |  |
| Flashing red quickly. Software or hardware fault: See page 23.                                                                                                    |                                                                                |  |  |
| Note<br>Pulses slowly: The LED il                                                                                                    | luminates once everv                                                           |  |  |

| Fuises slowly.    | The LED munimates once every        |
|-------------------|-------------------------------------|
|                   | 4 seconds brightly and more dimly.  |
| Pulsing:          | The LED illuminates once every sec- |
|                   | ond brightly and more dimly.        |
| Flashing:         | The LED comes on once per second.   |
| Flashing rapidly: | The LED comes on twice per sec-     |
|                   | ond.                                |

## Checking the network settings

Have the following settings on the WiFi router checked, and if necessary adjusted, by an IT expert:

Dynamic IP addressing must be set.

5834169

Port 80, port 123, port 443 and port 8883 must be enabled for outgoing connections.

## Registering the user and setting up the heating system

- 1. Download the ViCare app from the App Store or Google Play Store and install it.
- 2. Start the ViCare app and tap on "Create Account".

## Commissioning

### Registering the user and setting up the heating... (cont.)

- **3.** Follow the instructions in the ViCare app.
- **4.** Scan the QR code. Or

Enter "S/N" and "ID".

#### Note

QR code, **"S/N"** and **"ID"**: See supplied Vitoconnect label.

5. Set up the WiFi for the Vitoconnect: See the following chapter.

#### Android operating system: Setting up the WiFi

Connection is automatically established with WiFi "VITOCONNECT-<xxxx>".

#### iOS operating system: Setting up the WiFi

- **1.** Call up the WiFi settings on your smartphone.
- Connect your smartphone to the WiFi "VITOCONNECT-<xxxx>". You will be asked to enter a password.

#### Note

The WPA2 password is automatically placed on the clipboard.

- 6. Connect the Vitoconnect to your home network.
  - The LED 
     illuminates white to indicate that the Vitoconnect and the ViCare app have been set up: See chapter "Display and controls".

     Note

This process may take up to 5 minutes.

- If the LED (o) illuminates red, the attempt to establish a connection has failed: See chapter "Troubleshooting measures".
- Once the LED illuminates ((o)) green, connect the Vitoconnect to your home network again.

3. Paste the WPA2 password from the clipboard.

## Adjusting room temperature temporarily

Only in conjunction with Vitoconnect, type OT2

If you want to heat your rooms to a higher or lower temperature for a limited time period, independently of **"Time program"**, activate "Comfort mode".

Setting Comfort mode

Press operating button (A) and hold for approx. 1 second, but no longer than 5 seconds: See chapter "Display and controls". LED (A) pulsates white: "Comfort mode" is on.

## Ending Comfort mode

## About the Vitoconnect or Vitotrol

You have 4 options for ending "Comfort mode":

- Press operating button (A) again briefly for approx.
   1 second, but no longer than 5 seconds: See chapter "Display and controls".
   Or
  - Or
- "Comfort mode" ends automatically when the set room temperature is changed via the Vitotrol 100, type OT1. Or
- "Comfort mode" ends automatically when the Vitoconnect restarts.
   Or
- "Comfort mode" ends automatically after 24 hours (delivered condition).

### Access point mode

Activate access point mode for the device so that you can access legal information online, e.g. open source licences, or to change the WiFi router settings.

#### Enabling access point mode

Press and hold down (A) for longer than 5 seconds, but no longer than 30 seconds: See chapter "Display and controls". LED **(o)** illuminates green: Access point mode is active.

#### Disabling access point mode

 Access point mode is disabled automatically after 5 minutes. Or

- The rooms are heated to the set "Comfort mode" temperature.
- Firstly, the DHW is heated to the set DHW temperature, before central heating.

#### About the ViCare app

You have 2 options for ending "Comfort mode" via the ViCare app:

- Tap "Manual" "CLOSE".
   Or
- "Comfort mode" ends automatically if the operating program is changed via the ViCare app.

Enable access point mode, e.g. after replacing the WiFi router.

 Press and hold down (A) again for longer than 5 seconds, but no longer than 30 seconds: See chapter "Display and controls".
 LED ((o)) no longer illuminates green.
 Access point mode is disabled.

## Control functions

#### Access point mode (cont.)

#### Note

During commissioning, access point mode is enabled automatically as soon as you plug in the plug-in power supply unit.

Access point mode remains active until Vitoconnect commissioning is complete.

You do **not** have to deactivate access point mode manually.

#### **Checking licences**

This product comprises third party software and/or open source software. You are authorised to use this third party software subject to compliance with the relevant licensing terms.

#### Calling up open source licences

- 1. Enable access point mode for the Vitoconnect: See page 21.
- Call up the WiFi settings of your smartphone or PC.
- Connect your smartphone or PC to the WiFi "Viessmann-<xxxx>". You will be asked to enter a password.
- 4. Enter the WPA2 password.

#### Note

The WPA2 password can be found on the supplied label.

 Go to the internet browser on your smartphone and open http://vitoconnect.gateway or http:// 169.254.11.1

5834169

6. Follow the link "Open Source Components Licenses".

Functions

#### **Troubleshooting measures**

#### Internet connection interrupted

If the internet connection is interrupted, you will no longer be able to make settings via the **ViCare app**.

#### Only in conjunction with Vitoconnect, type OT2

- The previously set time programs for central heating and DHW heating are active.
- You can change the set room temperature via the Vitotrol 100, type OT1.
- You can switch on "Comfort mode" via the Vitoconnect: See page 21.

#### Fault display on the Vitoconnect

Faults on the Vitoconnect are signalled by various LED indicators: See page 18.

#### Only in conjunction with Vitoconnect, type OPTO2

• You can change all settings on the control unit of the heat generator.

Heat generator operating instructions

| Faults with LED ((0))                         | Type of fault and measures                                                                                                    |
|-----------------------------------------------|----------------------------------------------------------------------------------------------------|
| Pulsates yellow.                              | <ul> <li>Could not connect Vitoconnect to WiFi router</li> <li>Check the password during WiFi commissioning.</li> <li>Check the connection to the WiFi router.</li> <li>Restart the Vitoconnect: See page 24.</li> </ul>                                                                                                    |
| Illuminates yellow.<br>Or<br>Illuminates red. | <ul> <li>No internet connection or No connection to the Viessmann server</li> <li>No WiFi connection <ul> <li>Check the network setting during WiFi commissioning.</li> <li>Check the password during WiFi commissioning.</li> </ul> </li> <li>WiFi signal strength insufficient <ul> <li>Change the installation location of the Vitoconnect: See page 10.</li> </ul> </li> <li>WiFi connection established, but no internet connection. <ul> <li>Check the internet connection with another subscriber, e.g. a laptop. If no internet connection is possible even with another subscriber, have the network settings checked by an IT expert.</li> <li>Restart the Vitoconnect: See page 24.</li> </ul> </li> </ul> |
| Flashes red quickly.                          | <ul> <li>Software or hardware fault</li> <li>Restart the Vitoconnect: See page 24.</li> <li>If required, replace the Vitoconnect.</li> </ul>                                                                                                    |
| Faults with LED 🗇                             | Type of fault and measures                                                                                                    |
| Flashes yellow.                               | <ul> <li>Communication error with the Vitotrol 100, type OT1</li> <li>Check the OpenTherm connecting cable to the Vitotrol 100, type OT1: See page 16.</li> <li>Restart the Vitoconnect: See page 24.</li> </ul>                                                                                                    |
| Flashes yellow quickly.                       | <ul> <li>No connection to the boiler</li> <li>Check the plug-in connections (Optolink, USB).</li> <li>Check the connection lines (OpenTherm, Optolink).</li> <li>Restart the Vitoconnect: See page 24.</li> </ul>                                                                                                    |
| Flashes red quickly.                          | <ul> <li>Software or hardware fault</li> <li>Restart the Vitoconnect: See page 24.</li> <li>If required, replace the Vitoconnect.</li> </ul>                                                                                                    |
| Illuminates red.                              | <ul> <li>Fault at the control unit of the heat source</li> <li>Note the message in the ViCare app.</li> <li>Image: Heat generator installation and service instructions</li> </ul>                                                                                                    |

## Troubleshooting measures (cont.)

| Faults without LED indicator               | Measures                                                                      |
|--------------------------------------------|-------------------------------------------------------------------------------|
| All indicators on the Vitoconnect are off. | Check the power supply and the plug-in power supply unit for the Vitoconnect. |

#### **Restarting the Vitoconnect**

After troubleshooting, the Vitoconnect must be restarted.

Press reset button B and operating button A simultaneously for approx. 15 seconds: See chapter "Display and controls".

- LEDs (o) and () illuminate green: The starting procedure can take up to 2 minutes.
- LED 
   <u>illuminates</u> white: The Vitoconnect is ready for operation.

#### **Restoring factory settings**

You can reset all changed values to their factory settings.

- Briefly press reset button 

   B again within 5 seconds.
   LED 
   is no longer illuminated.
   The Vitoconnect restarts.

#### Setting up the WiFi after replacing the router

- 1. Enable access point mode for the Vitoconnect: See page 21.
- 2. Call up the WiFi settings on your smartphone.
- 3. Connect your smartphone to the WiFi "VITOCONNECT-<xxxx>".
- 4. Enter the WPA2 password.
  - Note

The WPA2 password can be found on the supplied label.

- Go to the internet browser on your smartphone and open http://vitoconnect.gateway or http:// 169.254.11.1
- 6. On the homepage, choose "Select Router".
- 7. Follow the instructions on the website.
- Access point mode is disabled automatically after 5 minutes. Or

Disable access point mode for the Vitoconnect manually: See page 21.

5834169

## Software update

If a new software update is available, this is downloaded automatically.

LED  $\diamondsuit$  illuminates green during the update. This process may take up to 5 minutes.

Once the update has been completed successfully, the Vitoconnect will restart.

#### Service

The Vitoconnect is maintenance-free.

## Cleaning

You can clean the surfaces of the device with a microfibre cloth. Never use cleaning agents.

#### Note

During commissioning, the Vitoconnect software is automatically updated as soon as the Vitoconnect is connected to the internet.

## Specification

# Specification

#### Vitoconnect

| Rated voltage                   | 12 V=                                                                                           |  |
|---------------------------------|-------------------------------------------------------------------------------------------------|--|
| WiFi frequency                  | 2.4 GHz                                                                                         |  |
| WiFi encryption                 | Unencrypted or WPA2                                                                             |  |
| Frequency band                  | 2400.0 to 2483.5 MHz                                                                            |  |
| Max. transmitting power         | 0.1 W (e.i.r.p.)                                                                                |  |
| Internet protocol               | IPv4                                                                                            |  |
| IP assignment                   | DHCP                                                                                            |  |
| Rated current                   | 0.5 A                                                                                           |  |
| Power consumption               | 5.5 W                                                                                           |  |
| Protection class                | Ш                                                                                               |  |
| IP rating                       | Ensure IP 20D to EN 60529.                                                                      |  |
| Permissible ambient temperature |                                                                                                 |  |
| <ul> <li>Operation</li> </ul>   | 5 to +40 °C<br>Installation in living spaces or boiler rooms (standard ambient con-<br>ditions) |  |
| Storage and transport           | -20 to +60 °C                                                                                   |  |

#### Plug-in power supply unit

| i lag ili ponol ouppij alit     |                                                                                                 |
|---------------------------------|-------------------------------------------------------------------------------------------------|
| Rated voltage                   | 100 to 240 V~                                                                                   |
| Rated frequency                 | 50/60 Hz                                                                                        |
| Output voltage                  | 12 V                                                                                            |
| Output current                  | 1 A                                                                                             |
| Protection class                | II                                                                                              |
| Permissible ambient temperature |                                                                                                 |
| <ul> <li>Operation</li> </ul>   | 5 to +40 °C<br>Installation in living spaces or boiler rooms (standard ambient con-<br>ditions) |
| Storage and transport           | –20 to +60 °C                                                                                   |

#### Vitotrol 100, type OT1

| Power supply                              | Via OpenTherm connection line                                                                                                    |  |
|-------------------------------------------|----------------------------------------------------------------------------------------------------|--|
| IP rating                                 | IP 20                                                                                                    |  |
| Permissible ambient temperature           |                                                                                                    |  |
| <ul> <li>Operation</li> </ul>             | 0 to +40 °C<br>at relative humidity of 10 to 90 %<br>Installation in living spaces or boiler rooms (standard ambient con-<br>ditions) |  |
| <ul> <li>Storage and transport</li> </ul> | –20 to +55 °C                                                                                                    |  |

## Final decommissioning and disposal of the heating system

Viessmann products can be recycled. Components and fluids from your heating system do not belong in ordinary domestic waste.

Please contact your heating contractor regarding the correct disposal of your old system.

- **DE:** Operating fluids (e.g. heat transfer medium) can be disposed of at municipal collection points.
- **AT:** Operating fluids (e.g. heat transfer medium) can be disposed of at municipal collection points (ASZ).

## Certification

## Certification

RoHS compliant 2011/65/EU

## Keyword index

## Α

| <i>7</i> <b>.</b>        |    |
|--------------------------|----|
| Access point mode        | 21 |
| – Disabling              |    |
| - Enabling               | 21 |
| Ambient temperature      |    |
| - Vitoconnect            | 10 |
| - Vitotrol 100, type OT1 | 11 |
| Арр                      | 9  |
|                          |    |

## С

| Cable insertion                 | 14     |
|---------------------------------|--------|
| Cleaning                        |        |
| Comfort function                | 21     |
| Comfort mode, ending            | 21     |
| Comfort mode, setting           | 21     |
| Commissioning                   | 18, 19 |
| Connection, establishing        |        |
| - WiFi Android operating system | 20     |
| - WiFi iOS operating system     | 20     |
| Contractor, identification      | 6      |
| Control device                  |        |
| – For ViCare app                |        |
| Controls                        |        |

## D

| Data connections               |    |
|--------------------------------|----|
| - with Vitoconnect, type OPTO2 | 8  |
| - with Vitoconnect, type OT2   | 8  |
| DHCP                           |    |
| Display                        | 18 |
| DSL router                     | 19 |
| Dynamic IP addressing          | 10 |
|                                |    |

## Е

Electrical connection

| - Vitoconnect, type OPTO2 to heat generator | 15 |
|---------------------------------------------|----|
| - Vitoconnect, type OT2 to heat generator   | 15 |
| - Vitoconnect, type OT2 to Vitotrol 100     | 16 |
| Email                                       | 5  |

## F

| Fault indicator  | 23 |
|------------------|----|
| Frost protection | 5  |

### G

| General Terms and Co | nditions5 |
|----------------------|-----------|
|----------------------|-----------|

## Н

| Heating system setup | 12, | 19 |
|----------------------|-----|----|
| 1                    |     |    |
|                      |     | _  |

|                                      | 1  |
|--------------------------------------|----|
| Inserting into wall mounting bracket |    |
| - Vitoconnect                        | 16 |
| Installation, wall mounting bracket  |    |
| - Vitotrol 100, type OT1             | 14 |
| Installation location                |    |
| - Vitoconnect                        | 10 |
| – Vitotrol 100, type OT1             | 11 |
|                                      |    |

## Installing wall mounting bracket

| – Vitoconnect                   | 13 |
|---------------------------------|----|
| Intended use                    | 6  |
| Internet access                 | 5  |
| Internet connection interrupted | 23 |
| IP address                      |    |
| IP addressing                   | 10 |

## L

| Legal information         | 22 |
|---------------------------|----|
| Legal information call up |    |
| Liability                 | 5  |
| Licence call up           | 22 |

## Μ

| Malfunction                          | 23 |
|--------------------------------------|----|
| Measures for troubleshooting         | 23 |
| Mobile devices                       |    |
| <ul> <li>Operating system</li> </ul> | 10 |

## Ν

| Network          | 9  |
|------------------|----|
| Network operator | 5  |
| Network settings | 19 |

## 0

| Open source licences, call up |    |
|-------------------------------|----|
| Operating system              | 10 |
| Operation                     | 9  |
| Operational reliability       | 5  |

## Ρ

| Password                  |        |
|---------------------------|--------|
| Port 123                  | 10, 19 |
| Port 443                  |        |
| Port 80                   |        |
| Port 8883                 |        |
| Positioning               |        |
| Power supply              |        |
| - Vitoconnect, type OPTO2 | 17     |
| - Vitoconnect, type OT2   | 17     |
| Product information       | 7      |

## R

| Range, WiFi connections    | 11 |
|----------------------------|----|
| Remote control             | 9  |
| Remote monitoring          | 9  |
| Replacing router           | 24 |
| Requirements               | 5  |
| Reset                      | 24 |
| Restart, Vitoconnect       | 24 |
| Restoring factory settings | 24 |
|                            |    |

## S

| Ŧ                                                           |    |
|-------------------------------------------------------------|----|
| Security parameters                                         | 10 |
| Service                                                     | 25 |
| Setting up the WiFi                                         |    |
| <ul> <li>Android operating system, commissioning</li> </ul> | 20 |
| Software update                                             | 25 |
|                                                             |    |

## Keyword index (cont.)

#### V Specification Plug-in power supply unit......26 ViCare app......9 - Vitoconnect..... 26 Vitoguide......9 Vitotrol 100, type OT1......26 Vitotrol 100, type OT1, closing......17 Standard settings......24 Supported control units...... 10 W System requirements Wall mounting bracket, fitting - Vitotrol 100, type OT1...... 14 – IP network...... 10 System setup...... 12, 19 Wall mounting bracket, insertion into – Vitotrol 100......17 Т Wall mounting bracket, installing Terms and Conditions......5 Troubleshooting......23 WiFi connections, range.....11 WiFi router.....10 U WiFi setup Update.....25 - after replacing WiFi router.....24 User account......10 - iOS operating system, commissioning......20 User registration......12, 19

Viessmann Werke GmbH & Co. KG D-35107 Allendorf Telephone: +49 6452 70-0 Fax: +49 6452 70-2780 www.viessmann.com

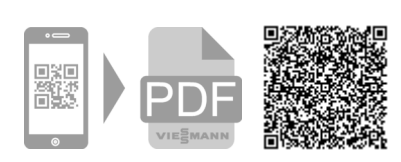

Viessmann Limited Hortonwood 30, Telford Shropshire, TF1 7YP, GB Telephone: +44 1952 675000 Fax: +44 1952 675040 E-mail: info-uk@viessmann.com